# オンライン査読の手順 https://secand.org/jsmn/pr\_login

| 查読者名  |
|-------|
|       |
| パスワード |

## 2 ユーザー名とパスワードでログインする

・ユーザー名は査読者の氏名です。漢字ひらがなカタカナ、姓名の間にはスペース無し

・パスワードは連絡メールに記載しています。英数字のみです。

### 3 担当する演題を確認する

・自分が担当する演題名が表示されます。

・自分が入力した査読結果が一覧表示されます。締切日まで変更も可能です。

| ID  | 演題名                                     | 1) | 2) | 3) | 4) | 5) | 聯合評価 | コメント |    |
|-----|-----------------------------------------|----|----|----|----|----|------|------|----|
| 001 | AAAAAAAAAAAAA                           |    |    |    |    |    |      | (    | 確認 |
| 002 | BBBBBBBBBBBBBBBBBBBBBBBBBBBBBBBBBBBBBBB |    |    |    |    |    |      |      | 確認 |

| 第回                     | 日本毋性看護学会学術集会 【内容確認画面(査読)】 |  |
|------------------------|---------------------------|--|
| ID                     | 001                       |  |
| 発表形式希望。                | 口演戏表                      |  |
| 分類●                    | 研究報告                      |  |
| 演題名=                   | テスト                       |  |
| Frank X ==<br>Word で読む | この文章はダミーです                |  |
|                        |                           |  |

4 査読結果を入力する

#### ・チェック項目

- 1) 抄録原稿作成の要領に沿っていること
- 2) 倫理的配慮に関する記述があること
- 3) 論旨の一貫性があること
- 4) 日本母性看護学会学術集会での発表にふさわしいこと
- 5)常用漢字,現代仮名遣いを用い,簡潔に記載していること

上記5項目です。 それぞれ問題なし、問題ありにチェックしてください。

#### ・総合評価

[採択] [修正後採択] [不採択] のいずれかを判定して ください。尚、採否については他の査読者の評価なども 含めて大会長が決定して演者へ連絡します。

#### ・コメント

修正や加筆が必要な場合は、その内容を具体的に指示し てください。

#### ・査読完了

査読が完了したら査読済みボタンをクリックしてくださ い。これでオンライン査読は完了です。

また査読結果は締切日まで自由に変更ができます。 変更した場合は、再度査読済みボタンを押してください。 修正が反映されます。

|                                                                                                    | この文章はタミー                                                                                     | ーです。                                  |  |  |  |  |  |  |  |  |
|----------------------------------------------------------------------------------------------------|----------------------------------------------------------------------------------------------|---------------------------------------|--|--|--|--|--|--|--|--|
|                                                                                                    |                                                                                              |                                       |  |  |  |  |  |  |  |  |
|                                                                                                    |                                                                                              |                                       |  |  |  |  |  |  |  |  |
|                                                                                                    |                                                                                              |                                       |  |  |  |  |  |  |  |  |
|                                                                                                    |                                                                                              |                                       |  |  |  |  |  |  |  |  |
|                                                                                                    |                                                                                              |                                       |  |  |  |  |  |  |  |  |
| チェ                                                                                                    | ック項目に則して遷否をご判断いただき、修正すべきと判断され                                                                | 1た場合には「問題あり」を溜んでください。                 |  |  |  |  |  |  |  |  |
|                                                                                                    | チェック項目                                                                                       | · · · · · · · · · · · · · · · · · · · |  |  |  |  |  |  |  |  |
|                                                                                                    | 1) 診録原稿作成の賽賃に沿っていること                                                                         | ◉問題なし ◎問題あり                           |  |  |  |  |  |  |  |  |
|                                                                                                    | 2) 倫理的配慮に関する記述があること                                                                          | ◎ 問題なし ◎ 問題あり                         |  |  |  |  |  |  |  |  |
|                                                                                                    | 3) 論旨の一貫性があること                                                                               | ⑧ 問題なし ◎ 問題あり                         |  |  |  |  |  |  |  |  |
|                                                                                                    | <ol> <li>日本母性看護学会学術集会での発表にふさわしいこと</li> </ol>                                                 | ◎ 問題なし ◎ 問題あり                         |  |  |  |  |  |  |  |  |
|                                                                                                    | 5) 常用漢字,現代仮名遣いを用い,簡潔に記載していること                                                                | ⑧ 問題なし ◎ 問題あり                         |  |  |  |  |  |  |  |  |
| i                                                                                                    |                                                                                              |                                       |  |  |  |  |  |  |  |  |
|                                                                                                    | <ul> <li>総合評価</li> <li>第月</li> <li>係正後採用</li> <li>不採用</li> <li>大幅に修正を要する投稿や新しく資産、</li> </ul> | 第四日の日本には「「「「「「「「」」」」                  |  |  |  |  |  |  |  |  |
|                                                                                                    | は、原則として「不採用」としてください<br>ご自分の見解と相違があったとしても、3                                                   | い。<br>Pれを描否の基準にはしないでください。             |  |  |  |  |  |  |  |  |
|                                                                                                    |                                                                                              |                                       |  |  |  |  |  |  |  |  |
|                                                                                                    | コメント 修正すべき箇所と内容をできる限り具体的にお書きください。                                                            |                                       |  |  |  |  |  |  |  |  |
|                                                                                                    |                                                                                              |                                       |  |  |  |  |  |  |  |  |
|                                                                                                    |                                                                                              |                                       |  |  |  |  |  |  |  |  |
|                                                                                                    |                                                                                              |                                       |  |  |  |  |  |  |  |  |
|                                                                                                    |                                                                                              |                                       |  |  |  |  |  |  |  |  |
|                                                                                                    |                                                                                              |                                       |  |  |  |  |  |  |  |  |
| この「ジーロにおけ」ハンノで行うこ、む取しにつきか味行されよう。(「戻る」ハツンの力は保行しません)<br>査読期間内であれば、何度でも修正可能です。<br>選択の変更やコメントの修正後に「査読済み」ボタンを押してください(データが上書き保存されます)。 |                                                                                              |                                       |  |  |  |  |  |  |  |  |
| 査読を完了される場合は「査読済み」ボタンを押した後、事務局までメールでご連絡いただければ幸いです。<br>email: jsmn22@nrs.kitasato-u.ac.jp                                         |                                                                                              |                                       |  |  |  |  |  |  |  |  |
| 霊読済み                                                                                                    |                                                                                              |                                       |  |  |  |  |  |  |  |  |
| 戻る                                                                                                    |                                                                                              |                                       |  |  |  |  |  |  |  |  |
|                                                                                                    |                                                                                              |                                       |  |  |  |  |  |  |  |  |
|                                                                                                    |                                                                                              |                                       |  |  |  |  |  |  |  |  |